# <u>돌봄서비스 관리카드 매뉴얼(2015)</u>

### 1. 로그인

- 방법 1 : 주소창에 URL 입력 "<u>http://save.sd.go.kr</u>"

| C SAR | 1 제년관(<br>▼ <mark>@</mark> h | 리 시스템<br>ttp://save, | - Windows<br>sd,go,kr/ | Internet | Explorer        | 2         |              |    |
|-------|------------------------------|----------------------|------------------------|----------|-----------------|-----------|--------------|----|
| 파일(F) | 편집( <u>E</u> )               | 보기(⊻)                | 즐겨찾기( <u>A</u> )       | 도구(])    | 도움말( <u>H</u> ) |           |              |    |
|       | 🔊 국민안                        | 전처 👩 A               | l이버교육센터                | 🔃 http   | www,naver       | 🧱 새울 행정시스 | 템 💾 국가법령정보센터 | 현행 |
| 🏉 실시: | 간 재난관리                       | 시스템                  |                        |          |                 |           |              |    |

#### - 방법 2 : 새올행정시스템에서 접속

| ▶ e-호조                               | 6 즐겨차기                                               |                         |                     |             | - 😫 영오사                                    |
|--------------------------------------|------------------------------------------------------|-------------------------|---------------------|-------------|--------------------------------------------|
| 전 체 0건<br>· (일반)지중결의요청 0건            |                                                      | 11 m 1 m m 1            | W FIGURE            |             | <b>◎경조사 ◎</b> 시구광조사                        |
| ·(일상지출결의요청 0건<br>·(자금배정승인요청 0건       | · 생업도그인 구리구<br>· · · · · · · · · · · · · · · · · · · | · 저출자 국가연합<br>· 구의회홈페이지 | · 철학이자<br>· 보건소홈페이지 | ▷ 통홈페이지     | - , [감사 임경애] 감사의 인사 올립                     |
| ·(계약)겁사(수)요청 (건                      | ▶ 서울시홈페이지                                            | 🕑 도시관리공단                | 🕑 인터넷방송국            | 🗈 인터넷수능방송   | + 나누피! 교통합장파 독자인 구구<br>어두어즈미세 화려 기미요! 즈므고! |
|                                      | 🖹 평생학습홈페이지                                           | 🗈 주택·도시개발               | 포토갤러리               | 🗵 무지개도서관    | ) '실'(부산8월파 임산아 부부산<br>(보고) 광차성 자원해적과자 비   |
|                                      | 🗈 자원봉사센터                                             | 🖲 디자인 성동                | 실시간 재난관리            | ≥ 전자소통·공동이용 | · [결혼-깤놀~깕놀]재무과 우수영                        |
| ◀ 나의통합로그인 LOG-IN<br>선택하세요      ● 600 | ◙ SDTV 인터넷방송국                                        |                         |                     |             | 2 식당에뉴                                     |
|                                      | 11.                                                  | -                       | · • ·               | * × =       | 0 한식 0 일품                                  |

**2. 로그인 : 성명 및 내선번호 입력**(홈페이지 직원안내전화번호) ※ 인사이동 등으로 내선번호 변경시 홈페이지의 직원 정보 변경 필수(연계 시스템)

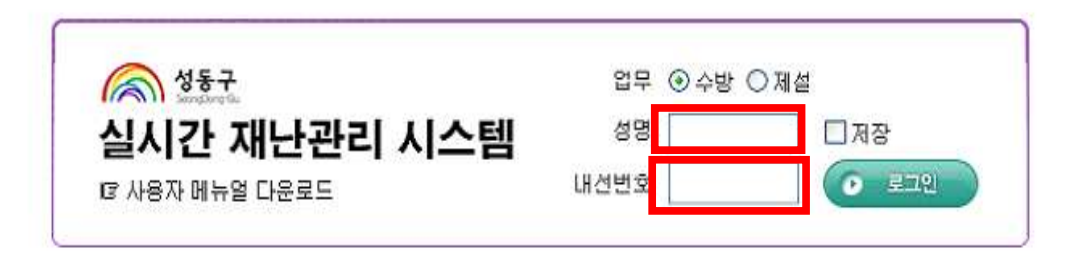

| 🚫 성동구           |                    |                | 검색어를 입력             | <b>ᅧ해주세요</b> | 검색   |     |
|-----------------|--------------------|----------------|---------------------|--------------|------|-----|
| Jengungrou      | 《 🍟 👌 대외평가<br>수상현황 | 전자민원           | 복지정보                | 생활정보         | 행정정보 | 구민참 |
| 성동소개            |                    | - 홈 > 성동소개 > 1 | 청사안내 > <b>직원전</b> 호 | 把호           |      |     |
| 성동구소개           |                    | 지원전화           | 버승                  |              |      |     |
| 주요역점사업          | <b>V</b>           |                |                     |              |      |     |
| 청사안내            | •                  |                |                     |              |      |     |
| 청사안내<br>해전 조진   |                    | 안전치            | 수과 💉 검색             | 직원이름 🔽       |      |     |
| 직원전화번호          |                    |                |                     |              |      |     |
| 양영구 국간대<br>오세느낌 |                    | 아저귀스규          |                     |              |      |     |

※ 본인의 내선번호 연계 확인

## 3. 돌봄부서 관리카드 관리

- 돌봄 관리카드(기존 내용 변경 시) -- " ■ ■ ■ ■ ■ "

| 1고잡수      | 근무조편성              | 돌봄카드   돌봄총괄          |        |                |         |                                                     |
|-----------|--------------------|----------------------|--------|----------------|---------|-----------------------------------------------------|
| 불서비스      |                    |                      | ♥ 나의카! | 드선택 🖌 나의       | 의카드해제 💊 | ✔ 대직자선택 🛛 ✔ 대직자                                     |
| 본인        | [ <u>2014-1번</u> ] |                      |        | 대직자            |         |                                                     |
| 특봄서비스 관   | 리카드                |                      |        | 출력(공무원용)       | 问 출력(시민 | ·용) [미신규작성] [ <b>円</b> 7                            |
| 관리번호      | 2014 _             | 1H                   |        |                |         |                                                     |
| 주소        | 금호2가동 4            | 177 - 지나니트           |        |                | 건물형태    | 상가공장                                                |
|           |                    | π)                   |        |                | 책임담당자   |                                                     |
| 세비수       | 199                | H) 010 - 6862 - 5022 | 소속     | 직급             | 성명      | 연락처                                                 |
| 건물주       |                    | х) (х<br>н) (н       | 건설관리과  | 사무운영원          | 배동출     | <u>др. 02 - 2286 - 6016</u><br>н) 010 - 5442 - 7557 |
|           | location-502.jpg   | × 삭제                 | 전경사진   | building-502,j | pg 🗙 삭제 |                                                     |
| 위치도       | 저거나                | 배용(요구사항 등)           |        | 조치사항           | -       | 담당 팀장                                               |
| 위치도<br>일자 |                    |                      |        |                |         |                                                     |

※ 담당자가 2가구 이상 관리시 신규작성으로 추가

| - | 돌봄 | 관리카드(신규작성 | 시]) |
|---|----|-----------|-----|
|---|----|-----------|-----|

| CARENCE IN THE R | 조편성 돌봄카드 돌봄총골                                                                                                    |             |         |             |                         |                |
|------------------|----------------------------------------------------------------------------------------------------|-------------|---------|-------------|-------------------------|----------------|
| 록서비스             |                                                                                                    | ✓ 나의카드      | 선택 😺 니  | 1의카드해제 🔤    | / 대직자선택                 | ✔ 대직자          |
| 본인               |                                                                                                    |             | 매직자     |             |                         |                |
| 출시비스 관리가도        |                                                                                                    | <b> . .</b> | 렵(공무원용) | )           | 81 🖸 신급적                | ing 🛛 🕞 7      |
| 관리번호             | - <u></u> Ħ                                                                                                    |             |         |             |                         |                |
| 주소               |                                                                                                    |             |         | 건물형태        |                         |                |
|                  |                                                                                                    |             |         |             |                         |                |
|                  | XD                                                                                                    |             |         | 책임담당자       |                         |                |
| 세대주              | XD         -         -         -         -         -         -         -         -         -         -         -         -         -         -         -         -         -         -         -         -         -         -         -         -         -         -         -         -         -         -         -         -         -         -         -         -         -         -         -         -         -         -         -         -         -         -         -         -         -         -         -         -         -         -         -         -         -         -         -         -         -         -         -         -         -         -         -         -         -         -         -         -         -         -         -         -         -         -         -         -         -         -         -         -         -         -         -         -         -         -         -         -         -         -         -         -         -         -         -         -         -         -          -         -         -                                                                                                    | 소속          | 직급      | 책임담당자<br>성명 | 연혁                      | 락쳐             |
| 세대주              | T(b)                                                                                                    -                                                                                                    | 소속          | 직급      | 책임담당자<br>성명 | 연<br>(사)                | <b>각</b> 쳐     |
| 세대주              | Th                                                                                                    | 소속<br>      | 직급      | 책임담당자 성명    | <b>9</b> €<br>∧ŀ)<br>H) | ¥₩<br>         |
| 세대주              | The second second se | 소속 전경사진     | 직급      | 책임담당자<br>성명 | 연<br>사)<br>H)<br>찾아보기   | <b>각 첫</b><br> |

- 3. 돌봄부서 관리카드 인수·인계(인사이동, 업무분장 등 사유발생시)
  - 인계자 : 시스템 로그인 → 돌봄카드 → 나의카드 해제를 선행
  - 인수자 : 시스템 로그인 → 돌봄카드 → 나의카드 검색 → 나의카드 선택(등록)

| !접수   근! | 무조편성 | 불봄카드  | 돌봄총괼 |          |                    |                 | 이게자 카드해제              | 시해                   |
|----------|------|-------|------|----------|--------------------|-----------------|-----------------------|----------------------|
| 록서비스     |      |       |      | V L      | J의카드선 <sup>4</sup> | 백 🧹 나의카!        | E해제 🖌 대직자선택           | 에 <b>근용</b><br> 직자해제 |
| 본인       |      |       |      |          | 🖉 실시?              | ! 재난관리 시        | 스템 - Windows Interne  | t 💶 🕻                |
| 통서비스 관리카 |      |       |      |          | 🔊 http://          | 'save.sd.go.kr, | /care/care_select.jsp | 9 Etal               |
| 반리번호     | -    | 번     |      |          |                    | 10122207        | - 24                  |                      |
| 주소       |      | -     |      |          | No                 | 관리번호<br>2014-1번 | 수소<br>금호2가동 477- 지나니트 |                      |
| 세대주      |      | )<br> |      | <u>ک</u> | 1                  | 웹페이지            | 의 메시지                 | ×                    |
| 건물주      |      |       |      |          |                    | 2               | 2014-1번 관리카드를 등록하시    | 겠습니까?                |
| 위치도      |      | 찾아    | 로기   | 전경       |                    |                 | 확인 취소                 | ן                    |
| 일자       | 점검내용 | (요구사항 | 등)   |          |                    | ањ.<br>-        |                       |                      |

4. 돌봄부서 관리카드 대직자 설정(수방기간 휴가 등 부재사유 발생시)
- 대직자 : 시스템 로그인 → 돌봄카드 → 대직자 선택 → 대직자 검색 → 대직자 등록(※ 대직 받은자가 대직관계 전부를 설정함)

| 고접수   근무   | 리 <b>시 드 금</b><br>조편성 등봉카드 동봉총괄 |                                             |
|------------|---------------------------------|---------------------------------------------|
| 홍봉서비스      |                                 | [✔ 나의카드선택] [✔ 나의카드해제] [ ┛ 대직자선택] [ ✔ 대직자    |
| 본인         |                                 | 대직자                                         |
| 돌봄서비스 관리카드 |                                 | 🖉 실시간 재난관리 시스템 - Windows Internet 🔳 🗖       |
| 관리번호       | - U                             | http://save.sd.go.kr/common/user_select.jsp |
| 주소         |                                 | ■ 대직자 선택 🔯 검색 🗶 닫기                          |
|            | XÐ                              | 부서 전체 🖌 성명 김용복                              |
|            | н)                              | No 성명 부서                                    |
| 거문즈        |                                 | 1 김용복 건설관리과                                 |
|            | ну – –                          |                                             |
| 위치도        | 찾아보기                            | 웹 페이지의 메시지 🔀                                |
| 일자         | 점검내용(요구사항 등)                    | (고) 대직자를 등록하시겠습니까?                          |
|            | ()                              | 확인 취소                                       |
|            | (1021)                          |                                             |
|            |                                 |                                             |

## 5. 돌봄부서 관리카드 이력 입력

- 관리이력 입력후 소속팀장읙 결재를 받아 책임이력 관리

| 고접수    | 근무조편성              | 돌보카드 물봄총광            | <b>2</b> 5 |                                       |             |           |        |
|--------|--------------------|----------------------|------------|---------------------------------------|-------------|-----------|--------|
| 봄서비스   |                    |                      | 🖌 나리카      | 드선택] 🖌 나의                             | 카드해제 🛛 😽    | · 대직자선택 ] | 🥪 대직자  |
| 본인     | [ <u>2014-1번</u> ] |                      |            | 매직자                                   |             |           |        |
| 봄서비스 관 | ·리카드               |                      | 2          | 출력(공무원용)                              | 👰 출력(시민     | 용) [] 신규직 | 확성 📙 기 |
| 관리번호   | 2014 -             | 1 <u>世</u>           |            |                                       |             |           |        |
| 주소     | 금호2가동 4            | 77 - 지나니트            |            |                                       | 건물형태        | 상가공장      |        |
|        | 2100               | ж) —                 |            |                                       | 책임담당자       |           |        |
|        | 885                | H) 010 - 6862 - 5022 | 소속         | 직급                                    | 성명          | 연루        | 락쳐     |
| 거문즈    |                    | <b>Χ</b> Ð           |            | · · · · · · · · · · · · · · · · · · · | · · · · · · | 사)        | -      |
| U27    |                    | H)                   |            |                                       |             | н)        |        |
| 위치도    | location-502,jpg   | × 삭제                 | 전경사진       | building-502, jr                      | 9 × 삭제]     |           |        |
| 일자     | 점겁니                | 배용(요구사항 등)           |            | 조치사항                                  |             | 담당        | 팀장     |
|        | 8                  | ×                    |            |                                       | <b>X</b>    |           |        |
|        | - 사화세제) 그이         | 자전 이승 시간단 30mm이상     | L          |                                       | 1000        |           |        |

| 관리이력 | 수정     ● 저장     ● 삭제     × 닫              |
|------|-------------------------------------------|
| 일자   | 2015-03-20                                |
| 점검내용 | 야 한다.<br>1. 시행령 제72조 제3항 제1호에 따른 공동계약 : 3 |
| 조치사항 | 연습(조치중)                                   |

※ 관리이력은 결재 전 수정,삭제 등 가능하나 결재 후 수정, 삭제 불가

- 소속팀장 성명 및 내선번호로 로그인 결재진행

|         |                               |                                                                              |                                                                             |                                                                                                    | 📾 🖥 백 💽 결재                                                                                                    |
|---------|-------------------------------|------------------------------------------------------------------------------|-----------------------------------------------------------------------------|----------------------------------------------------------------------------------------------------|----------------------------------------------------------------------------------------------------|
| 미결제     | · 담당                          | 4                                                                            |                                                                             |                                                                                                    |                                                                                                    |
| 관리번호    | 일자                            | 담당                                                                           | 팀장                                                                          | 점검내용                                                                                                    | 조치사항                                                                                                    |
| 2014-1번 | 2015-03-20                    | 배동출                                                                          |                                                                             | - 상황설정) 금일 자정 이후 시간당<br>30mm미상의 폭우가 예보되어 첨수<br>예방을 위한 모래마대 비치, 배수로<br>등 점겸 필요하며 현장 확인(14시 30<br>분) 및 유선으로 첨수예방 조치 이행 | - 상활설정) 세입자에게 침수예방을 위한 조치미행 비람 문자건송, 모래마대 추가 배쳐 요청함(안전치수과)                                                                                                    |
|         | 미결재<br><b>관리번호</b><br>2014-1번 | 미결재         당당           합변호         열자           2014-1번         2015-03-20 | 미글재 ✓     담당자       결건변호     열자     담당       2014-1번     2015-03-20     배동출 | 미글재         담당자            감감 열자         담당         몸장           2014-1번         2015-03-20         배동술              | 미결재         담당자           감건 변호         열자         담당         팀장         침검 내용           2014-1번         2015-03-20         배동출         행태         30mmD 상의 폭우가 예보되다 침수<br>예방을 위한 모래마대 비치, 배수로<br>통합 결 필요하여 전환 확인(14A) 30<br>분) 및 유선으로 첨수예방 조치 이행 |

- 결재완료후 관리카드(일자가 활성화 되어 있지 않아 수정이 않됨)

| 관리변호 | 2014 -                                                                                                    | 1 번                |           |                  |         |      |     |
|------|----------------------------------------------------------------------------------------------------|--------------------|-----------|------------------|---------|------|-----|
| 주소   | 금호2가동 4                                                                                                    | 77 - 지나니트          |           |                  | 건물형태    | 상가공장 |     |
|      | 218991                                                                                                    | ۲۱)                |           |                  | 책임담당자   |      |     |
| 제미구  | 885                                                                                                    | H) 010 -6862 -5022 | 소속        | 직급               | 성명      | 연리   | 락쳐  |
| 거루즈  |                                                                                                    | 자)                 |           |                  |         | AÐ - | ]-[ |
| te-  |                                                                                                    | н)                 |           |                  |         | н)   | -   |
| 위치도  | location-502.jpg                                                                                                    | × 삭제               | 전경사진      | building-502.jpg | × 삭제    |      |     |
| 일자   | 점검니                                                                                                    | H용(요구사항 등)         |           | 조치사항             |         | 담당   | 팀장  |
|      | City and City and Cit | 8                  |           |                  | X N     |      |     |
|      | - 상황설정) 금일                                                                                                    | 자정 미후 시간당 30mm미상   | - 사화선정) 사 | 비인 지에게 최스에       | 바음 의하 지 |      |     |

- 돌봄촐괄 검색(소속부서의 관리카드만 검색 가능함)

실시간 재난관리 시스템

#### 신고접수 | 근무조편성 | 돌봄카드 | 틀봄총괄

#### ▋ 돌봄카드 목록

| 부서 | 건설건       | 관리과 🔽 담당 | 자   |            |     |              |                 |
|----|-----------|----------|-----|------------|-----|--------------|-----------------|
| No | 관리번호      | 부서       | 담당자 | 세대주        | 건물주 | 출력           |                 |
| 1  | 2014-4번   | 건설관리과    | 김동현 | 김동걸        | 서봉완 | [공무원용][시민용]  | 마장동 511-12 영풍축산 |
| 2  | 2014-1번   | 건설관리과    | 이해일 | 김병완        |     | [공무원용][시민용]  | 금호2가동 477- 지나니트 |
| 3  | 2014-110번 | 건설관리과    | 최우람 | Tungalgtse |     | [공무원용][시민용]  | 용답동 72-4        |
| 4  | 2014-1번   | 건설관리과    | 배동출 | 김병완        |     | [공무원용][시민용]  | 금호2가동 477- 지나니트 |
| 5  | 2014-116번 | 건설관리과    | 하은자 | 한경희        |     | [공무원용][시민용]  | 용답동 158-5       |
| 6  | 2014-111번 | 건설관리과    | 양정일 | 김대규        |     | [공무원용] [시민용] | 용답동 72-6        |

2

## 5. 총괄부서 관리카드 관리

- 돌봄총괄기능 : 전체조회, 삭제기능 있음.

6 487

실시간 재난관리 시스템

| 신고접       | 슈   근무   | 조편성 📔 돌 | 봄카드 |                            | वन्न 🕴 🗌 वन्न | 3계 🕴 공통코드    | 21<br>21              | 101웃 |  |  |  |  |  |
|-----------|----------|---------|-----|----------------------------|---------------|--------------|-----------------------|------|--|--|--|--|--|
|           |          |         |     |                            |               |              | 전체출력                  |      |  |  |  |  |  |
| 돌봄7       | 바드 목록    |         |     | 🏨 검색 📔 엑셀 🔯 출력(공무원용) 👰 출력( | (민용)          |              |                       |      |  |  |  |  |  |
| 부서        | 전체       | ▶ 담당    | \$A |                            |               |              |                       |      |  |  |  |  |  |
| No        | 관리번호     | 부서      | 담당자 | 세대주                        | 개별출력          | 출력           | 주소                    |      |  |  |  |  |  |
| 1         | 2014-2번  | 교육지원과   | 서화숙 | 김종수                        | 박옥주           | [공무원용] [시민용] | a 호4가동 1424-1 101호    |      |  |  |  |  |  |
| 2         | 2014-14번 | 교통지도과   | 장원미 | 김진형                        | 오병규           | [공무원용] [시민용] | 성수2가3동 301-27 지하      |      |  |  |  |  |  |
| 3         | 2014-12번 | 교통지도과   | 김준석 | 김옥경                        | 박성근           | [공무원용] [시민용] | 섬수동2가3동 299-103 B01   |      |  |  |  |  |  |
| 4         | 2014-51번 |         | 김현숙 | 황은희                        | 황은희           | [공무원용] [시민용] | 용답동 57-8 지하2호         |      |  |  |  |  |  |
| 5         | 2014-53번 |         | 전경재 | 강우훈                        | (주)인암(김운수)    | [공무원용][시민용]  | 응답동 62-2              |      |  |  |  |  |  |
| 6         | 2014-42번 | 세무1과    | 양진영 | 미상(이주함)                    |               | [공무원용] [시민용] | 용답동 3-12 지하           |      |  |  |  |  |  |
| 1         | 2014-47번 | 노인청소년과  | 최영수 | 이세호                        | 강철구           | [공무원용] [시민용] | 용답29가길 10-1 (안쪽)      |      |  |  |  |  |  |
| 8         | 2014-6번  | 안전치수과   | 김택  | 이홍식                        | 박팔신           | [공무원용] [시민용] | 마장료33월 37-8 802       |      |  |  |  |  |  |
| 9         | 2014-5번  | 안전치수과   | 김택  | 노정웅                        | 박팔신           | [공무원용] [시민용] | 마장료33월 37-8 801       |      |  |  |  |  |  |
| <u>10</u> | 2014-52번 |         | 김연아 | 최진규                        |               | [공무원용][시민용]  | 용답동 62-2              |      |  |  |  |  |  |
| <u>11</u> | 2014-10번 | 재무과     | 김수정 |                            | 김성열           | [공무원용] [시민용] | 둘레11길 14- 성수2가1동      |      |  |  |  |  |  |
| <u>12</u> | 2014-67번 | 토지관리과   | 최병천 |                            | 정진갑           | [공무원용] [시민용] | 용답29가긜 6-1 (용답동 6-10) |      |  |  |  |  |  |

### ※ 우측상단의 출력은 전체로 설정되어 있으므로 필요한 경우만 사용.